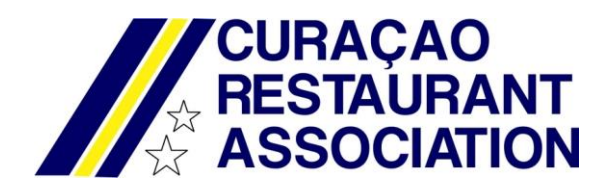

Member Area instructions.

As we are becoming a respectable organization, we are now expanding our website with a "members only" area. Here you will find announcements, events and can lookup your profile and edit this, look up others members info (basic) etc.

Every member that is already registered will receive an email with their user name. You must apply for a password, by clicking on Password forgotten link. The link to "reset" your password will be send to the registered mail in our system.

If you have any questions, please send an email to: pr@curacaorestaurants.org

Login.

Go to our website at <u>www.curacaorestaurants.org</u> and click on login on our top menu:

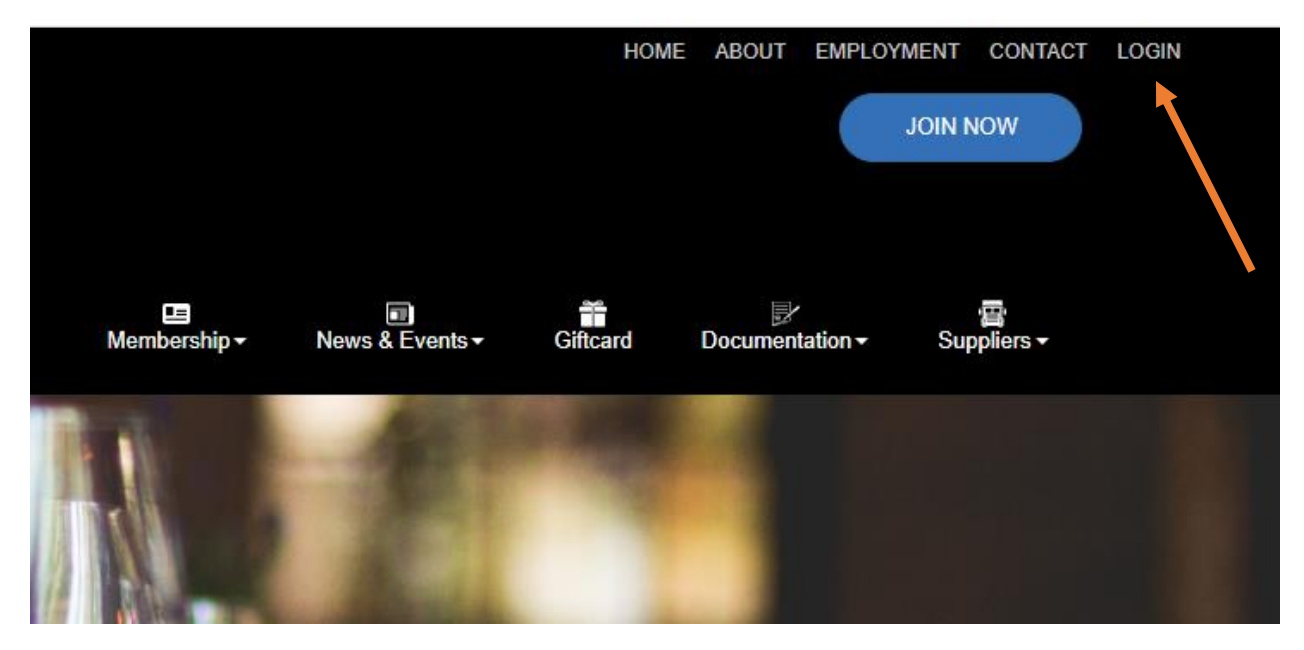

Our member site will open in a new window:

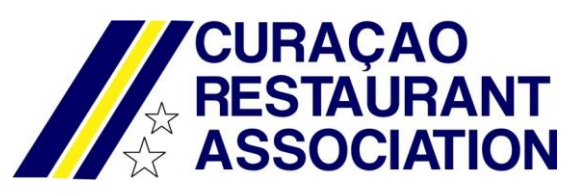

| CURAÇAO<br>RESTAURANT<br>ASSOCIATION Online membership management<br>CRA Primary Members                                                                                                    |                                                                                                    |  |  |  |  |  |  |  |
|----------------------------------------------------------------------------------------------------|----------------------------------------------------------------------------------------------------|--|--|--|--|--|--|--|
| Admidio Overview                                                                                                    | Sign in<br>Username                                                                                                    |  |  |  |  |  |  |  |
| Modules                                                                                                    | Password                                                                                                    |  |  |  |  |  |  |  |
| Display or edit announcements, news and other information.                                                                                                    | Stay signed in                                                                                                    |  |  |  |  |  |  |  |
| Downloads       Image: Sign in the state of the state of          |                                                                                                    |  |  |  |  |  |  |  |
| E-mail     E-mails can be sent to different roles like groups, courses or departments.                                                                                                    | Password forgotten Calendar                                                                                                    |  |  |  |  |  |  |  |
| Image: second second | w         June 2020         3           Mo         Tu         We         Th         Fr         Sa         Su           1         2         3         4         5         6         7           8         9         10         11         12         13         14           15         16         17         18         19         20         21                                                                                                    |  |  |  |  |  |  |  |
|                                                                                                    | 22         23         24         25         26         27         28           29         30         30         Events         25.06.2020         08:30 - 12:30         12:30         12:30         12:30         12:30         12:30         12:30         12:30         12:30         12:30         12:30         12:30         12:30         12:30         12:30         12:30         12:30         12:30         12:30         12:30         12:30         12:30         12:30         12:30         12:30         12:30         12:30         12:30         12:30         12:30         12:30         12:30         12:30         12:30         12:30         12:30         12:30         12:30         12:30         12:30         12:30         12:30         12:30         12:30         12:30         12:30         12:30         12:30         12:30         12:30         12:30         12:30         12:30         12:30         12:30         12:30         12:30         12:30         12:30         12:30         12:30         12:30         12:30         12:30         12:30         12:30         12:30         12:30         12:30         12:30         12:30         12:30         12:30         12:30         12:30         12:30 |  |  |  |  |  |  |  |

First time login:

Click on Password forgotten and enter your username or email. In case of email, it must be the one you registered by us!

| RESTA                                                                                      | ÇAO Online membership management<br>IURANT CRA Primary Members<br>CIATION                                                                                                    |
|--------------------------------------------------------------------------------------------|----------------------------------------------------------------------------------------------------|
| Password fo                                                                                | rgotten                                                                                                    |
| A Back                                                                                     |                                                                                                    |
| If you have forgotten your p<br>type in, your user name or<br>immediately to the registree | assword, the system can create a new password and send it to your email address. Please<br>9-mail address used for registration in the system. The new password will be sent<br>I e-mail address.<br>Required fields • |
| Username or E-mail •                                                                       |                                                                                                    |
|                                                                                            | Powered in Administro org                                                                                                    |
| Authentication code 😡 🍳                                                                    |                                                                                                    |
| Send                                                                                       |                                                                                                    |
|                                                                                            |                                                                                                    |

You will receive an email to reset your password. Follow the instructions.

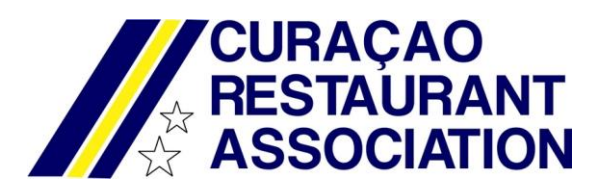

Now you can enter the member area.

|          | CURAÇAO<br>RESTAURANT<br>ASSOCIATION CRA Primary Members                                                                                                    |                                |                                     |              |             |          |          |          |  |
|----------|----------------------------------------------------------------------------------------------------|--------------------------------|-------------------------------------|--------------|-------------|----------|----------|----------|--|
| <u>A</u> | dmidio Overview                                                                                                    | Log<br>Men<br>Mart             | i <b>ged i</b> n<br>nber<br>iin den | n as<br>Dulk |             |          |          |          |  |
| М        | odules                                                                                                    | <b>Acti</b><br>08:5            | <b>ve sin</b><br>9                  | ce           |             |          |          |          |  |
|          | Announcements Display or edit announcements, news and other information.                                                                                                    | Last login<br>19.06.2020 09:33 |                                     |              |             |          |          |          |  |
| ō        | Downloads       26         Different data files and file types can be provided for download. This downloads can be categorized in folders with different access permission levels.       Sign out                                                                                      |                                |                                     |              |             |          |          |          |  |
| ģ        | lessages Calendar                                                                                                    |                                |                                     |              |             |          |          |          |  |
| Ģ        | Lists                                                                                                    | «                              | Tu                                  | Ju           | ne 20<br>Th | 20<br>Fr | Sa       | »        |  |
|          | [Inactive role]                                                                                                    | 1                              | 2                                   | 3            | 4           | 5        | 6        | 7        |  |
|          | Overview of all roles with the possibility to display different lists. The lists can be printed and exported.                                                                                                    | 8<br>15                        | 9                                   | 10<br>17     | 11<br>18    | 12<br>19 | 13<br>20 | 14<br>21 |  |
|          | Own list<br>New list configurations can be created and saved here. In addition, lists can be displayed over several roles.                                                                                                    | 22<br>29                       | 23<br>30                            | 24           | 25          | 28       | 27       | 28       |  |
| 31       | Events                                                                                                    | Eve                            | nts                                 |              |             |          |          |          |  |
|          | ious Events ] 25.06.2020 08:30 - 12:30<br>Guideline information session                                                                                                    |                                |                                     |              |             |          |          |          |  |
| Ø        | u are able to create and edit events here. Users can register for this events.       As we are coming to the opening of our borders, the Tourist Bureau in cooperation with GMN will organize a cooperation with GMN will organize a cooperation with GMN will organize a cooperation. |                                |                                     |              |             |          |          |          |  |

On the left you will find the menu with different options. Look around, it won't bite!

On the right, you can see some info at a glance:

Calendar, where an event is highlighted:

| ign out                  |                      |                |        |                |                 |    |  |
|--------------------------|----------------------|----------------|--------|----------------|-----------------|----|--|
| Calendar                 |                      |                |        |                |                 |    |  |
| 25.06                    | 2020                 |                |        |                |                 |    |  |
| 08:30<br>inform<br>Resor | o'clo<br>lation<br>t | ck Tr<br>sessi | ion, R | : Gui<br>enais | deline<br>sance | ;  |  |
| 22                       | 23                   | 24             |        | 26             | 27              | 28 |  |
| 29                       | 30                   |                |        |                |                 |    |  |
| Even                     | its                  | 1              |        |                |                 |    |  |

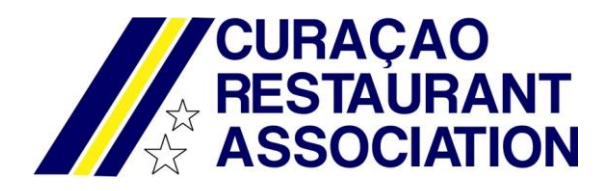

Our events and announcements:

## Events

### 25.06.2020 08:30 - 12:30 Guideline information session

As we are coming to the opening of our borders, the Tourist Bureau in cooperation with GMN will organize a Guideline session to safe reopening of our borders.

This session will be held om June 25th at the Renaissance Resort. There are 2 sessions, one at 8:30 AM to 12:30 AM and one at 1:30 PM to 5:30 PM.

It is important for our industry members to participate. Places are limited, so inscribe as soon as possible. In order to give everyone a chance to participate, please send only 1 person from your organization.

The link to register:

www.curacao.com/protocol

### All events

# Announcements

### Guideline information session

As we are coming to the opening of our borders, the Tourist Bureau in cooperation with GMN will organize a Guideline session to safe reopening of our borders.

This session will be held om June 25th at the Renaissance Resort. There are 2 sessions, one at 8:30 AM to 12:30 AM and one at 1:30 PM to 5:30 PM.

It is important for our industry members to participate. Places are

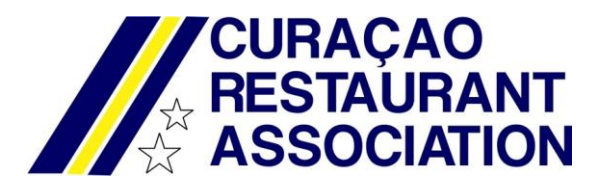

Make sure we have your correct data! Go to "My Profile" and update your info so we can work with the most current info.

| Admidio Overview      |
|-----------------------|
| A My profile Sign out |
| Modules               |
| Announcements         |
|                       |

Look around and have a feel!

Enjoy!